## Quick Start Guide for Assigning Users for Subscription Licenses in Trimble License Manager

| ©:Trimble.                                                                                                    |                                                                                                    |
|----------------------------------------------------------------------------------------------------|----------------------------------------------------------------------------------------------------|
| Welcome to Trimble Field Link!         Create a Trimble ID to get started.         Dear Customer         In has invited you to join Trimble Field Link. You'll need to first create a Trimble ID to get started.         Click here to accept the invitation. This link will expire in 30 days.         Thanks,         The Trimble Team         Part 1 Trimble Inc. All rights reserved         Mayor Policy   Terms and Conditions         Trimble Inc., 10368 Westmoor Drive         Westminster, CO 80021 | Once any subscription license has been purchased<br>from a Building Point or Trimble the user will receive<br>an email from Trimble.<br>This email will invite the user to create a Trimble ID.<br>Here is a link for detailed instructions fro creating a<br>Trimble ID-<br>https://help.trimble.com/s/article/How-do-I-create-an-account |
| Hello Michael ,                                                                                                    |                                                                                                    |
| Your Trimble <sup>®</sup> Field Link termed subscription order has been processed and assigned to your account.                                                                                                    |                                                                                                    |
| To manage or share licenses you administer<br>Use Trimble License Manager to add, assign or remove users for Trimble<br>Field Link and other Trimble products.                                                                                                    | After the Trimble ID is created, the email address<br>that was used for the purchase will receive an<br>invitation to License Manager.<br>Select the blue "Visit License Manager" icon to enter<br>License Manager. A separate browser tab will open.                                                                                      |
| <b>If you need assistance</b><br>Contact your Trimble Distributor, or check out the information on the<br>Trimble Field Link subscription online help.<br>Thanks,<br><b>The Trimble team</b>                                                                                                    | The person whose email was entered in for the purchase will become the <b>License Manager Administration</b> person.                                                                                                    |

|             | License Manager |   |                                                                                                    | 2 | A MICHAEL FRY |  |
|-------------|-----------------|---|----------------------------------------------------------------------------------------------------|---|---------------|--|
| <b>11</b> U | icenses         | 1 | Licenses                                                                                                    | _ |               |  |
| Ш н         | lardware        |   | Search licenses Q                                                                                                    |   |               |  |
| P           | latforms        |   |                                                                                                    |   |               |  |
| <b>±</b> U  | Jsers           |   | C Trimble Field Link TERMS ASSIGN USERS                                                                                                    |   |               |  |
| <b>n</b> v  | Jsage           |   | Eleidi ink - Core: Appual Subscription                                                                                                    |   | -             |  |
| A R         | teport an Issue | - |                                                                                                    |   |               |  |
|             |                 |   | FieldLink - Scan Module (Advanced only): Annual Subscription 🌜 Assign existing user 🚽 🔀 Expires in 12 months from ACCEPT TERMS                                                                                                    |   |               |  |
|             |                 |   | FieldLink - Advanced: Annual Subscription + Assign existing user - CExpires in 12 months from ACCEPT TERMS                                                                                                    |   |               |  |
|             |                 |   | FieldLink - Site Control (Advanced only); Annual Subscription + Assign existing user - Control (Advanced only); Annual Subscription + Assign existing user - Control (Advanced only); Advanced only); Annual Subscription + Assign |   |               |  |

- 1. Under the **Licenses** tab on the right column, the user will be able to view subscription license purchases and make assignments to license Users.
- 2. The email that was used to enter the subscription purchase will have the administrator name displayed in the upper right hand corner.
- 3. Upon opening License Manager, the first license on the list of the purchase block will automatically have the Administrator name assigned to this license. This can be changed to assign the license to another user.
- 4. To begin the license assignment process, the administrator must select ACCEPT TERMS

| Terms                                                                                                    | ×        |                                                                                                    |
|----------------------------------------------------------------------------------------------------|----------|----------------------------------------------------------------------------------------------------|
| <text><text><text><text><text><section-header><text></text></section-header></text></text></text></text></text> | СК<br>СК | The Administrator must check the box next to<br>" <b>I accept the terms</b> " and then select <b>OK</b> to accept<br>the terms. |

| ≡ License Manager                                                                                                    |                                                                                        |                                                                                                    | 💄 MICHAEL FRYE                                 |  |
|----------------------------------------------------------------------------------------------------|----------------------------------------------------------------------------------------|----------------------------------------------------------------------------------------------------|------------------------------------------------|--|
| Licenses                                                                                                    | Licenses                                                                               |                                                                                                    |                                                |  |
| Hardware                                                                                                    | Search licenses                                                                        |                                                                                                    | Q                                              |  |
| I Platforms                                                                                                    | C Trimble Field Link                                                                   |                                                                                                    | TERMS ASSIGN USERS                             |  |
| Usage     Report an Issue                                                                                                    | FieldLink - Core: Annual Subscription Stription                                        | com Expires in 12 months from activation                                                                                                    | ACTIVATE                                       |  |
|                                                                                                    | FieldLink - Scan Module (Advanced only); Annual Subscription                           | Assign existing user   Expires in 12 months from activation                                                                                                    | ACTIVATE                                       |  |
|                                                                                                    | FieldLink - Advanced; Annual Subscription                                              | ig user Expires in 12 months from activation                                                                                                    | ACTIVATE                                       |  |
|                                                                                                    | FieldLink - Site Control (Advanced only); Annual Subscription                          | +▲ Assign existing user  ▼  C  Expires in 12 months from  activation                                                                                                    | ACTIVATE                                       |  |
|                                                                                                    |                                                                                        |                                                                                                    |                                                |  |
|                                                                                                    |                                                                                        |                                                                                                    |                                                |  |
|                                                                                                    |                                                                                        |                                                                                                    |                                                |  |
| After the terms are accepted the <b>ACTIVATE</b> tab will appear. The administrator must select <b>ACTIVATE</b> , to begin subscription activation. |                                                                                        |                                                                                                    |                                                |  |
| Note: The request to ACCEPT TERMS will only be asked the first time a subscription license is purchased.                                            |                                                                                        |                                                                                                    |                                                |  |
| <b>Note: Trimble Connect AR</b><br>automatically activated upor<br>TERMS and ACTIVATE are                                                           | + MR and Trimble Conne<br>opening License Manage<br>not required.                      | ect Business & Business<br>r and export date will be dis                                                                                                    | <b>Premium</b> will be splayed, thus ACCEPTING |  |
| Activate subscription?                                                                                                    |                                                                                        | Note: All licenses will be a                                                                                                    | activated that were                            |  |
| Activation will activate more than one<br>was purchased in a block with other<br>the same block are grouped together                                | e subscription if this subscription<br>subscriptions. Subscriptions in<br>r.<br>CANCEL | purchased on the same order or block will be<br>activated at this time and will have the same exp<br>date. If the administrator does not want to activat<br>licenses at the same time and wishes to activate<br>licenses at different times, then make additional<br>orders to split up the purchase. |                                                |  |
|                                                                                                    |                                                                                        | Administrator will select <b>A</b>                                                                                                    | CTIVATE                                        |  |

|                                                                                                    |                                                                              |                                                                                                    | 🔔 MICHAEL FRYE                                                                                                    |
|----------------------------------------------------------------------------------------------------|------------------------------------------------------------------------------|----------------------------------------------------------------------------------------------------|----------------------------------------------------------------------------------------------------|
| Licenses                                                                                                    | Licenses                                                                     |                                                                                                    |                                                                                                    |
| Hardware                                                                                                    | Search licenses                                                              |                                                                                                    | Q                                                                                                    |
| III Platforms                                                                                                    | C Trimble Field Link                                                         |                                                                                                    | TERMS ASSIGN USERS                                                                                                    |
| Usage     Report an Issue                                                                                                    | FieldLink - Core: Annual Subscription                                        | Assign existing user                                                                                                    |                                                                                                    |
|                                                                                                    | FieldLink - Scan Module (Advanced only): Annua                               | al Subscription + Assign existing user -                                                                                                    |                                                                                                    |
|                                                                                                    | FieldLink - Advanced; Annual Subscription                                    | Assign existing user                                                                                                    |                                                                                                    |
|                                                                                                    | FieldLink - Site Control (Advanced only): Annual                             | Subscription 🛃 Assign existing user 💌 🚺 April 6, 2023<br>Expiry                                                                                                    |                                                                                                    |
|                                                                                                    |                                                                              |                                                                                                    |                                                                                                    |
|                                                                                                    |                                                                              |                                                                                                    |                                                                                                    |
|                                                                                                    | VER                                                                          | РЯЧАСУ РОЦСУ ТЕRMS OF USE                                                                                                    |                                                                                                    |
|                                                                                                    | All licenses in a block                                                      | k will display the same Expiry                                                                                                    | / date.                                                                                                    |
|                                                                                                    |                                                                              |                                                                                                    |                                                                                                    |
|                                                                                                    |                                                                              |                                                                                                    |                                                                                                    |
|                                                                                                    |                                                                              |                                                                                                    |                                                                                                    |
|                                                                                                    |                                                                              |                                                                                                    |                                                                                                    |
|                                                                                                    |                                                                              |                                                                                                    |                                                                                                    |
| License Manager Ucenses                                                                                                    | Users                                                                        |                                                                                                    | MICHAEL FRYE                                                                                                    |
| License Manager  Licenses  Hardware  Platforms                                                                                                    | Users<br>Search users                                                        |                                                                                                    | MICHAEL FRYE                                                                                                    |
| License Manager Licenses Hardware Platforms Users                                                                                                    | Users<br>Search users<br>First name                                          | Last name Email address                                                                                                    | Actions                                                                                                    |
| <ul> <li>License Manager</li> <li>Licenses</li> <li>Hardware</li> <li>Platforms</li> <li>Users</li> <li>Usage</li> </ul>                                                                                                    | Search users<br>First name L<br>Michael B                                    | Last name Email address<br>Frye mfryermb@gmail.com                                                                                                    | MICHAEL FRYE       IMPORT USERS       + CREATE USER       Q       Role       Actions       Q                                                                                    |
| <ul> <li>License Manager</li> <li>Licenses</li> <li>Hardware</li> <li>Platforms</li> <li>Users</li> <li>Usege</li> <li>Report an Issue</li> </ul>                                                                                                    | Users<br>Search users<br>First name I<br>Michael B                           | Last name Email address<br>Frye mftyeermb@gmail.com<br>Roos p                                                                                                    | MICHAEL FRVE                                                                                                    |
| <ul> <li>■ License Manager</li> <li>■ Licenses</li> <li>■ Hardware</li> <li>■ Platforms</li> <li>■ Users</li> <li>■ Usage</li> <li>▲ Report an Issue</li> </ul>                                                                                                    | Users<br>Search users<br>Pirst name u<br>Michael B                           | Last name Email address<br>Frye mfryezmb@gmail.com<br>Rows p                                                                                                    | MICHAEL FRYE         IMPORT USERS         Q         Role         Actions         Owner         Per page         10                                                              |
| <ul> <li>License Manager</li> <li>Licenses</li> <li>Hardware</li> <li>Platforms</li> <li>Users</li> <li>Usege</li> <li>Report an Issue</li> </ul>                                                                                                    | Users<br>Search users<br>Rist name L<br>Michael B                            | Last name Email address<br>Frye mfryesrmb@gmail.com<br>Rons p                                                                                                    | MICHAEL FRYE       IMPORT USERs       + CREATE USER       Q       Q       Role       Actions       Owner       Image: 10       1-1 of 1                                         |
| <ul> <li>License Manager</li> <li>Licenses</li> <li>Hardware</li> <li>Platforms</li> <li>Users</li> <li>Usage</li> <li>Report an Issue</li> </ul>                                                                                                    | Users<br>Search users<br>Pirst name<br>Michael                               | Last name Email address<br>Frye mfryerrmb@gmail.com<br>Rows p                                                                                                    | MICHAEL FRVE     MICHAEL FRVE     Q     Role     Actions     Owner      per page: 10 - 1-1 of 1 < >                                                                             |
| <ul> <li>License Manager</li> <li>Licenses</li> <li>Hardware</li> <li>Platforms</li> <li>Users</li> <li>Usage</li> <li>Report an Issue</li> </ul>                                                                                                    | Search users<br>First name L<br>Michael F                                    | Last name Email address<br>Frye mfryesrmb@gmail.com<br>Rows p                                                                                                    | MICHAEL FRYE         IMPORT USERS         + CREATE USER         Q         Role         Actions         Owner         *         per page:       10 *         10 *       1-1 of 1 |
| <ul> <li>License Mahager</li> <li>Licenses</li> <li>Hardware</li> <li>Platforms</li> <li>Users</li> <li>Usage</li> <li>Report an Issue</li> </ul>                                                                                                    | Users<br>Search users<br>First name L<br>Michael r                           | Last name Email address<br>Frye mfryetrmb@gmail.com<br>Rons p                                                                                                    | MICHAEL FRYE         IMPORT USERS         + CREATE USER         Q         Role         Actions         Owner         Per page:       10 •         1-1 of 1       >              |
| <ul> <li>License Manager</li> <li>Licenses</li> <li>Hardware</li> <li>Platforms</li> <li>Users</li> <li>Usage</li> <li>Report an Issue</li> </ul>                                                                                                    | Users<br>Search users<br>Pirst name L<br>Michael                             | Last name Email address<br>Frye mftyeermb@gmail.com<br>Roos p                                                                                                    | IMPORT USERS       + CREATE USER       2         Q       Q         Role       Actions         Owner       •         per page:       10 •         10 •       1-1 or1             |
| <ul> <li>License Manager</li> <li>Licenses</li> <li>Hardware</li> <li>Platforms</li> <li>Users</li> <li>Usage</li> <li>Report an Issue</li> </ul>                                                                                                    | Users<br>Search users<br>First name 1<br>Michael 3                           | Last name Email address<br>Frye mfryesrmb@gmail.com<br>Rous p                                                                                                    | IMPORT USERS       + CREATE USER       2         Q       Q         Role       Actions         Owner       •         per page:       10       •                                  |
| <ul> <li>■ License Manager</li> <li>■ Licenses</li> <li>■ Hardware</li> <li>■ Platforms</li> <li>▲ Users</li> <li>①</li> <li>①</li> <li>①</li> <li>①</li> <li>Post an Issue</li> </ul>                                                                                          | Users<br>Search users<br>First name<br>Michael                               | Last name Email address<br>Frye mfryetrmb@gmail.com<br>Rone p                                                                                                    | MPORT USERS       + CREATE USER       2         Q       Q         Role       Actions         Owner       •         per page:       10 •                                         |
| <ul> <li>License Manager</li> <li>Licenses</li> <li>Hardware</li> <li>Platforms</li> <li>Users</li> <li>Usage</li> <li>Report an Issue</li> </ul>                                                                                                    | Users<br>Search users<br>Pirstname u<br>Michael                              | Last name Email address Frye mfryermb@gmall.com Roos p                                                                                                    |                                                                                                    |
| <ul> <li>License Mahager</li> <li>Licenses</li> <li>Hardware</li> <li>Platforms</li> <li>Users</li> <li>Usage</li> <li>Report an Issue</li> </ul>                                                                                                    | Users<br>Search users<br>Michael                                             | Last name Email address<br>Frye mfryetrmb@gmail.com<br>Rons p<br>PRVACY POLLCY TERMS OF USE<br>SION 3.240 @ COPYRIGHT 2022, TRIMBLE INC.                                              |                                                                                                    |
| <ul> <li>■ License Manager</li> <li>■ Licenses</li> <li>■ Hardware</li> <li>■ Platforms</li> <li>■ Usage</li> <li>▲ Users</li> <li>● Usage</li> <li>▲ Report an Issue</li> <li>* Ntps://icense-manager.test.bussys.trimble.com/users</li> <li>* 1. After the license</li> </ul> | Users Search users Reschame Michael                                          | Las name Email address<br>Fye mfyeorm@gmail.com<br>Roor p<br>PRVVCV POLICY TEMAS OF USE<br>STON 3.24.0 @ COPYRIGHT 2022, TRIMBLE INC.                                                 |                                                                                                    |
| E License Manager     Licenses     Hardware     Platforms     Users     Users     Users     Report an Issue     Mardware     The Vicense managements busys timble comvuers                                                                                                    | Users Search users  Restname Michael  User User User User User User User Use | Last name Email address<br>Frye mfryermb@gmall.com<br>Rows p<br>PRVACY POLICY TEMAS OF USS<br>SIGN 3.24.0 @ COPHRIGHT 2022, TRIMBLE MIC.<br>The administrator will select tho<br>Drs. | LEVERS tab on the left to                                                                                                    |

| ≡ License Manager |                                                                                                    | 💄 MICHAEL FRYE |
|-------------------|----------------------------------------------------------------------------------------------------|----------------|
| Licenses          | Users • + CREATE USER                                                                                                    |                |
| Hardware          | Search users Q                                                                                                    |                |
| Platforms         | Sertaina lataina Feel Marrie Dataina                                                                                     |                |
| L Users           | Michael Bgmail.com                                                                                                    |                |
| Usage             | Create New User                                                                                                    |                |
| Report an issue   | Email<br>michael_frye@trimble.com<br>Michael<br>List came<br>Frye<br>Grant administrator acces<br>CANCEL CREATE NEW USER |                |
|                   | PRIVACY POLICY TERMS OF LISE                                                                                             |                |

The administrator will fill in the new user's name and email address that is connected to a **Trimble ID.** If the administrator would like the user to be an additional administrator, then the box should be selected to grant this ability.

|                   | 1 (1)<br>(1)                                                                                                    | MICHAEL FRYE |
|-------------------|----------------------------------------------------------------------------------------------------|--------------|
| Licenses          | Users - + create user                                                                                                    |              |
| Hardware          | Search users Q 3                                                                                                    |              |
| Platforms         |                                                                                                    |              |
| L Users           | Instrume Lescondine children      Reve      Michael Frue     Michael Frue                                                                       |              |
| Usage Usage       | Michael Frye michael.frye@trimble.com User                                                                                                    |              |
| A Report an Issue | jerry Dossett jerry_dossett@rrimble.com User                                                                                                    |              |
|                   | 2<br>PRIVACY POLICY TEEMS OF LISE<br>T V V TEEMS OF LISE<br>V V V TEEMS OF LISE<br>V V V TEEMS OF LISE<br>V V V V V V V V V V V V V V V V V V V |              |

- 1. The **ROLE** of each user will be displayed as an owner/administrator or a user.
- 2. If the administrator can not see all of the USERS then ensure that the **Rows per page** is selected and choose the appropriate number of rows to be displayed.
- 3. The Administrator can also use the **Search** icon to find Users in a lengthy list.

|                                                                           |                                         |                                                                          | 💄 MICHAEL FRYE                                                                                                    |
|---------------------------------------------------------------------------|-----------------------------------------|--------------------------------------------------------------------------|----------------------------------------------------------------------------------------------------|
| Licenses                                                                  | 1                                       | Licenses                                                                 |                                                                                                    |
| Hardware                                                                  |                                         | Search licenses                                                          | <u>Q</u>                                                                                                    |
| Platforms                                                                 |                                         |                                                                          |                                                                                                    |
| Lusers                                                                    |                                         |                                                                          |                                                                                                    |
| Report an Issue                                                           |                                         | FieldLink - Core: Annual Subscription                                    | ser 🔹 🛱 April 6, 2023<br>Expiry                                                                                                    |
|                                                                           |                                         | FieldLink - Scan Module (Advanced only): Annual Subscription             | ← Assign existing user → C April 6, 2023<br>Expiry                                                                                                  |
|                                                                           |                                         | FieldLink - Advanced; Annual Subscription                                | ing user The April 6, 2023 Expiny                                                                                                    |
|                                                                           |                                         | FieldLink - Site Control (Advanced only): Annual Subscription            | ▲ Assign existing user                                                                                                    |
|                                                                           |                                         |                                                                          |                                                                                                    |
|                                                                           |                                         |                                                                          |                                                                                                    |
|                                                                           |                                         | PRIVACY POLICY<br>Come Sector Science Company<br>VERSION 3.24.01 © COPYI | TERMS OF USE                                                                                                    |
| 1. After o<br>2. To ass                                                   | completing the<br>sign licenses to      | User list, the administrator<br>o users the administrator w              | r will return back the <b>Licenses</b> tab<br>ill select <b>ASSIGN USERS</b>                                                                        |
| Assign users                                                              |                                         | ×                                                                        |                                                                                                    |
| <ul> <li>FieldLink - Advanced;</li> <li>FieldLink - Core; Annu</li> </ul> | Annual Subscription<br>aal Subscription |                                                                          | After selecting <b>ASSIGN USERS</b> , the purchased subscription license will be displayed.<br>The administrator will select the desired license to |
|                                                                           |                                         | CANCEL ASSIGN USERS                                                      | assign.                                                                                                    |
| Assign users                                                              |                                         | ×                                                                        |                                                                                                    |
| FieldLink - Core; A                                                       | nnual Subscription                      |                                                                          |                                                                                                    |
| 3 licenses available                                                      |                                         |                                                                          |                                                                                                    |
| Search users                                                              |                                         | ٩                                                                        | The number of purchased licenses will be displayed.                                                                                                 |
| First name                                                                | Last name                               | Email address                                                            | The administrator will select the User name to make                                                                                                 |
| Michael                                                                   | Frye                                    | michael_frye@trimble.com                                                 | the license assignment.                                                                                                    |
| Jerry                                                                     | Dossett                                 | jerry_dossett@trimble.com                                                |                                                                                                    |
|                                                                           |                                         | Rows per page: 10 ▼ 1-2 of 2 < >                                         |                                                                                                    |
| ВАСК                                                                      |                                         | CANCEL ASSIGN USERS                                                      |                                                                                                    |

| Assign users ×                                                   |                                                                                                    |
|------------------------------------------------------------------|----------------------------------------------------------------------------------------------------|
| FieldLink - Core; Annual Subscription                            |                                                                                                    |
| 2 licenses available                                             |                                                                                                    |
| Search users Q                                                   | Upon selecting the desired user the number of                                                        |
| First name Email address                                         | purchased licenses will decrease.                                                                    |
| Michael Frye michael_frye@trimble.com                            | The administrator will select ASSIGN USER, to the                                                    |
| Jerry Dossett jerry_dossett@trimble.com                          | bottom right corner.                                                                                 |
| Rows per page: 10 💌 1-2 of 2 < >                                 |                                                                                                    |
| BACK CANCEL ASSIGN USERS                                         |                                                                                                    |
|                                                                  |                                                                                                    |
| Assign users X                                                   |                                                                                                    |
| FieldLink - Core; Annual Subscription                            |                                                                                                    |
| 1 license available                                              |                                                                                                    |
| Search users Q                                                   | <b>NOTE:</b> If there is only one purchased license type available, an error or caution message will |
| First name Last name Email address                               | appear(see next screen shot) as soon as the                                                          |
| Michael Frye mfryetrmb@gmail.com                                 | administrator selects the user name.                                                                 |
| Michael Frye michael_frye@crimble.com                            |                                                                                                    |
| Jerry Dossett jerry_dossett@trimble.com                          |                                                                                                    |
|                                                                  |                                                                                                    |
| BACK CANCEL ASSIGN USERS                                         |                                                                                                    |
| Assign users X                                                   |                                                                                                    |
| FieldLink - Core: Appual Subscription                            |                                                                                                    |
|                                                                  |                                                                                                    |
| Please get in touch with a Trimble Reseller to buy more licenses |                                                                                                    |
| Search users Q                                                   |                                                                                                    |
| First name Last name Email address                               | <b>NOTE</b> : This error/caution will appear before the                                              |
| Michael Frye michael_frye@trimble.com                            | the license assignment will be completed.                                                            |
| Jerry Dossett jerry_dossett@trimble.com                          |                                                                                                    |
| Rows per page: 10 💌 1-3 of 3 < >                                 |                                                                                                    |
| BACK CANCEL ASSIGN USERS                                         |                                                                                                    |

|                                                                                          |                                                                                                    | 🔔 MICHAEL FRYE                                                                                                    |
|------------------------------------------------------------------------------------------|----------------------------------------------------------------------------------------------------|----------------------------------------------------------------------------------------------------|
| Licenses                                                                                 | Search licenses                                                                                                    | <u> </u>                                                                                                    |
| 🗐 Hardware                                                                               | C Trimble Field Link                                                                                                    | TERMS ASSIGN USERS                                                                                                    |
| Platforms                                                                                |                                                                                                    |                                                                                                    |
| 💄 Users                                                                                  | FieldLink - Advanced; Annual Subscription +                                                                                                    | ng user   April 5, 2023 Expiry                                                                                                    |
| Usage                                                                                    | Michael Frye                                                                                                    | April 5 2022                                                                                                    |
| A Report an Issue                                                                        | FieldLink - Core; Annual Subscription                                                                                                    | Deleco                                                                                                    |
|                                                                                          | FieldLink - Core; Annual Subscription + Assign existing us                                                                                                    | ier Tage April 6, 2024<br>Expiry                                                                                                    |
|                                                                                          | FieldLink - Advanced; Annual Subscription + Assign exist                                                                                                    | ng user  April 7, 2023 Expiny                                                                                                    |
|                                                                                          | FieldLink - Core; Annual Subscription + Assign existing us                                                                                                    | er April 7, 2023<br>Expiry                                                                                                    |
|                                                                                          | michael_frye@trimble.com has been assigned to                                                                                                    | Items per page: 5 - 1-5 of 5 < >                                                                                                    |
| Once the ass                                                                             | The user name will be displayed ignment has been completed, a group of the second second seco | d by the license and expiry date.<br>een toast will be displayed with the user's name.                                                             |
| <b>©:Trimble</b> .                                                                       |                                                                                                    |                                                                                                    |
| Hello Michael,                                                                           |                                                                                                    |                                                                                                    |
| You have been granted acc<br>operated by michael_frye@                                   | zess to the Trimble® Trimble Field Link service<br>⊉trimble.com.                                                                                                    |                                                                                                    |
| To use Trimble Field Link                                                                |                                                                                                    |                                                                                                    |
| After you have created you<br>Trimble Field Link. Use you<br>in and access this service. | Ir Trimble Identity, you are ready to begin using<br>Ir Trimble Identity username and password to sign                                                                                                    | The user will receive an email from Trimble giving instructions that a Trimble ID must be created to sign into the licensed subscription software. |
| If you need more help                                                                    |                                                                                                    |                                                                                                    |
| For more information on ti<br>you think this action has b<br>Link administrator michae   | he Trimble Field Link service available to you, or if<br>een completed in error, contact your Trimble Field<br>I_frye@trimble.com.                                                                                                    |                                                                                                    |
| Thanks,                                                                                  |                                                                                                    |                                                                                                    |
| The Trimble team                                                                         |                                                                                                    |                                                                                                    |
|                                                                                          |                                                                                                    |                                                                                                    |
|                                                                                          |                                                                                                    |                                                                                                    |